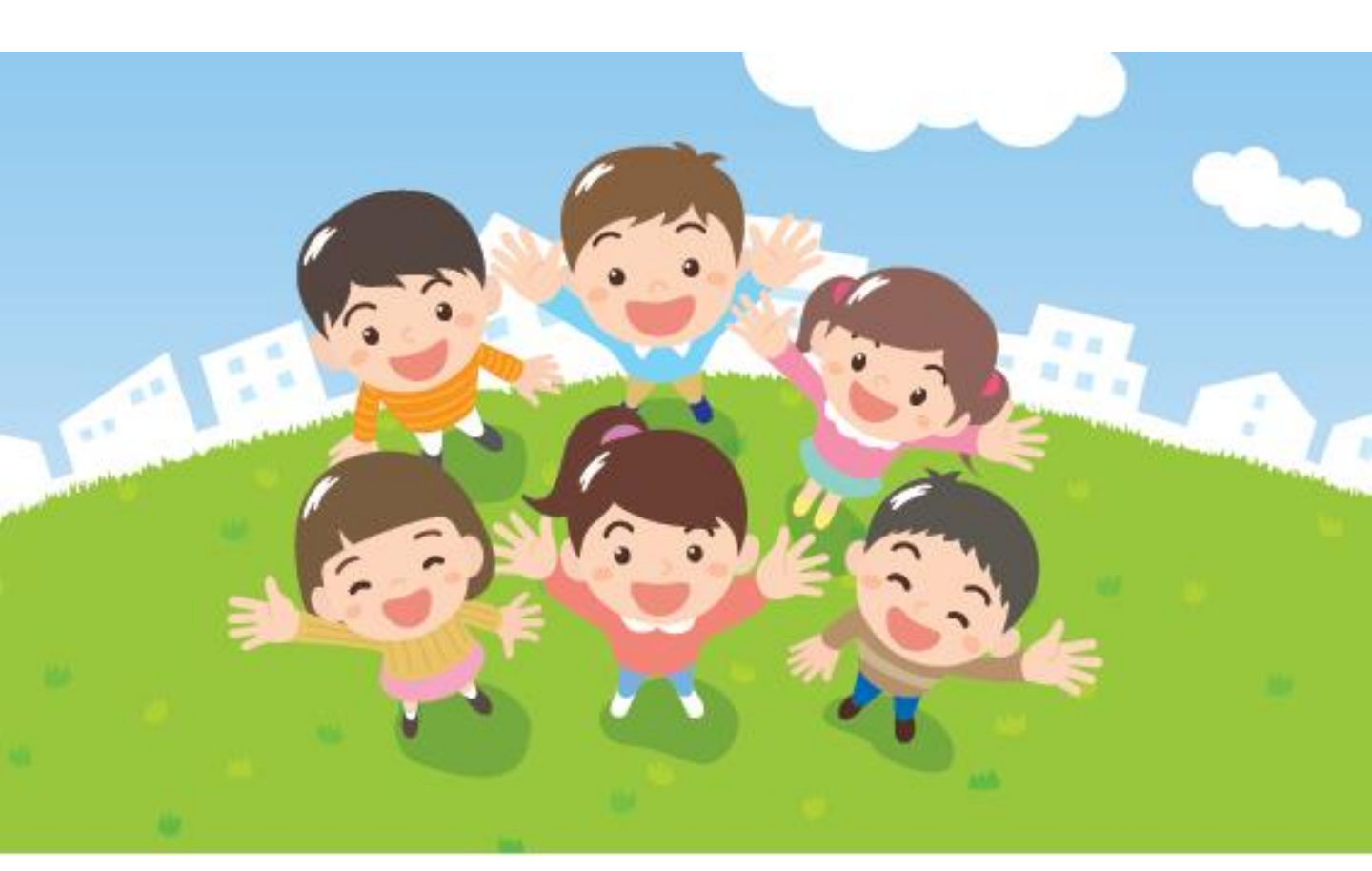

# つるがしま子ども応援サイト

~会員登録から物資の受け取りまでの手順について~

2021年3月29日 認定NPO法人 カローレ

# ● つるがしま子ども応援サイト

### https://kodomoouen.jp/

I.

I

 このサイトは、鶴ヶ島市の応援により開設した、NPO 認定法人 カローレが運営する 応援サイトです。

子どもたちが健やかに成長するための、生活のサポート「フードパントリー」や、必要な情報の発信を行っています。

当サイトに登録された会員様については、食料品や生活用品の受け取りなど、生活に 寄り添ったサポートを受けることができます。

企業や個人からいただいた食材や物品等を支援の必要な家庭により早く、より確実に お渡しできるようにすることを主目的としています。また、当法人が行う「子ども食 堂じゃがいも」等の活動、各種イベントへの参加を通じて、子育ての居場所づくりを 行うこと、食品ロス等を減らしてSDGs(エス・ディー・ジーズ)※の活動も行ってい きます。

< PC版 >

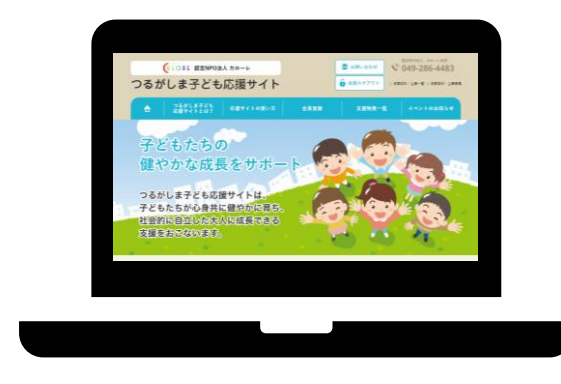

<スマホ版>

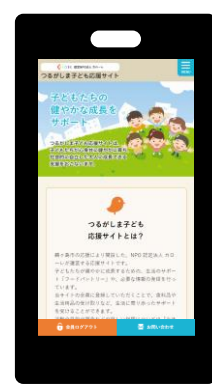

I

#### 会員登録方法 サイト内にある「会員登録」ボタンより、会員登録申請フォームのページへ。 **\$ 049-286-4483** (ALORE 認定NPO法人 カローレ 🔀 お問い合わせ クリックすると つるがしま子ども応援サイト 会員ログアウト > 油發田体,企業一覧 > 油發田体,企業募集 別ウインドウで開く 会員登録 5 18 物 容 (●iOFF #ENPORA カローレ つるがしま子ども応援サイト 子どもたちの \*\*\*\* 健やかな成長をサポート 🥬 会員登録·解除 会員登録フォームに必要事項を記入し、送信ホタンを押してください。 適信的で発は、入力いただいたメールアドレス的に「登録券請受領メール」が届きます。 標定NPO法人カローレにて、入力いただいた情報をちとに会員登録の可否を要差いたします つるがしま子ども応援サイトは、 2日間保護で募奏を行い、会員登録が可能な場合は「会員登録死了メール」が届きます。 会員登録不可となった場合には、「支援物資情報メール」はあ送りできません。 子どもたちが心身共に健やかに育ち、 単原保設型により、メールを受け取れない場合がございます。あらかじの「Dadomouser.jp」 Dadomouser.man できるように設定するた、ドメイン「Radomouser.jp」「Radomouser.remains\_jp」を発信ラストに話えてくださ 社会的に自立した大人に成長できる CONFURTCEMENT() I REBRIER/-A M 支援をおこないます。 10日期 (11日) -申請フォームへ必要な情報を記入します。 South. P0976++ + sear. AND A CARDING A C 【つるがしま子ども応援サイト】支援物資更新メール 会員登録申請・解除フォーム メールアドレス※ test@gmail.com お名前(姓名)※ 姓と名はスペースで区切ってください 鶴ヶ島 花子 電話番号※ 日中つながりやすい電話番号を記入してください。 09012345678 必要項目に記入し、下部の 建物名や部屋番号まで、お間違いがないよう記入してください。 住所※ 埼玉県鶴ヶ島市上広谷426-4 「送信」ボタンをクリック 【書き方の例】おばあちゃん(65歳)、お母さん(38歳)、中学生1名、小学生2 名のお子様あわせて5人家族の場合 祖母(65)、母(38)、長女(13)、次女(1 0)、長男(6)と年齢、性別もわかるように家族構成を記入してください。 家族構成※ 母 (38) 長男 (12) 次男 (8) 3 受信端末 スマートフォン 🗸 申請フォーム送信後、 会員登録申請 ○会員登録解除 送信 受領の自動返信メール が届きます。

申請フォームで入力した情報は、カローレ本部へ 送信されます。

Δ

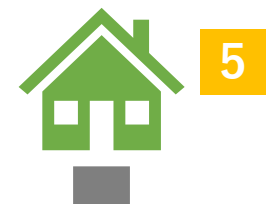

情報をもとに審査を行い、会員登録の可否が決定されます。 申請の受領から1週間以内にメールが送信されます。

情報をもとに審査のうえ、 会員登録完了メールを送信

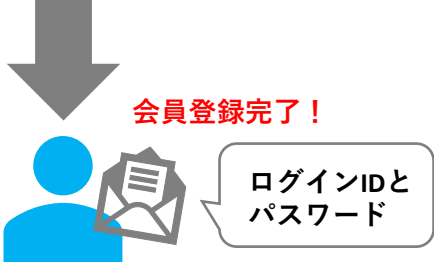

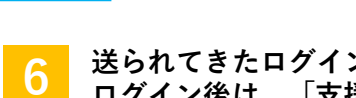

送られてきたログインIDとパスワードを入力してログインします。 ログイン後は、「支援物資一覧ページ」を閲覧できるようになります。

# ご注意

※会員専用のログインIDとパスワードは、会員登録が完了した方のみに お送りしています。第三者の方に開示しないようにお願いいたします。 - サイト内にある「会員ログイン」より、ログインIDとパスワードを入力します。

| 1                              | <b>a</b>                                                       | つるがしま子ども<br>応援サイトとは? | 応援サイトの使い方 | 会員登録 | 会員ログイン | イベントのお知らせ |           |
|--------------------------------|----------------------------------------------------------------|----------------------|-----------|------|--------|-----------|-----------|
| _                              |                                                                |                      |           |      |        |           |           |
|                                |                                                                |                      |           |      |        |           |           |
|                                |                                                                |                      |           |      |        |           | 7.J_11./- |
|                                | 云貝ロッイン<br>云貝豆球元<br>会員IDとパスワードを入力して「ログインする」ボタンを押してください<br>小スワード |                      |           |      |        |           | ログインIDと   |
|                                |                                                                |                      |           |      |        |           | を入力       |
|                                | memt                                                           | per                  |           | pass |        | 1         |           |
| ログインする                         |                                                                |                      |           |      |        |           |           |
| ※会員登録がまだの方は、「会員登録」にて登録をお願い」ます。 |                                                                |                      |           |      |        |           |           |
|                                |                                                                |                      |           |      |        |           |           |
|                                |                                                                |                      |           |      |        |           |           |

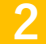

支援物資一覧より、必要な物資を選択します。

※このページはログインした会員の方しか閲覧できません

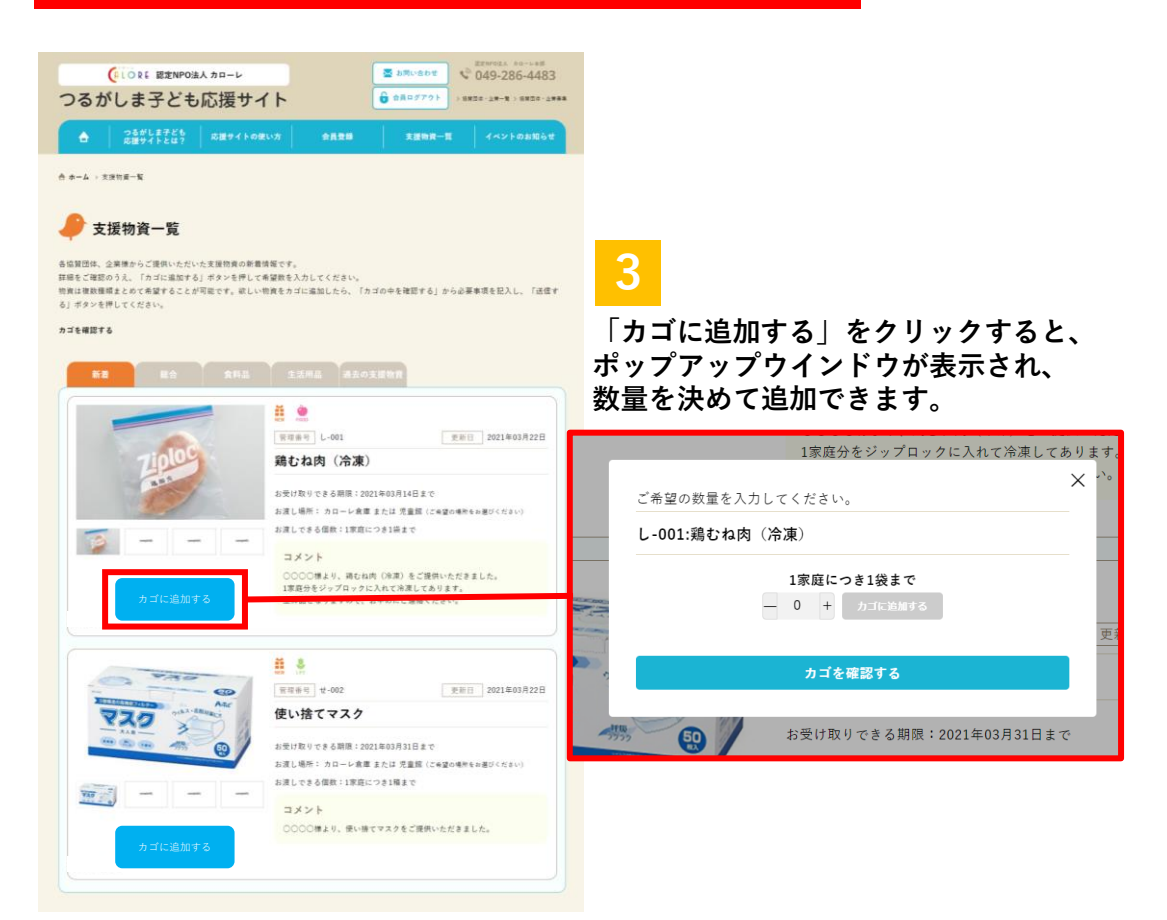

# 希望の物資をカゴに追加し、「カゴを確認する」で確認します。

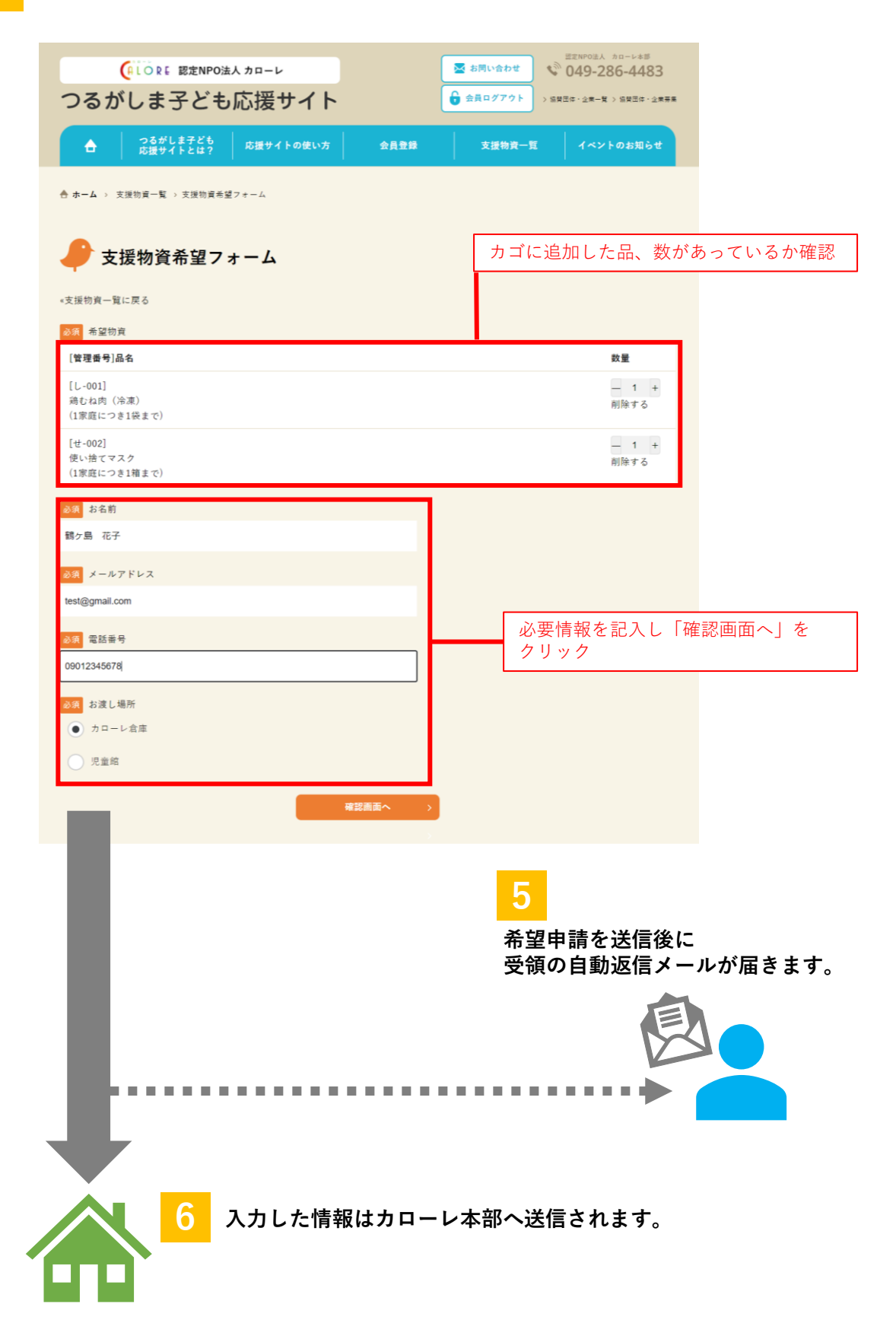

申請された情報をもとに在庫などを確認のうえ、 申請メールの受領から2日間以内にメールが送信されます。

在庫を確認したうえで、 メールを送信

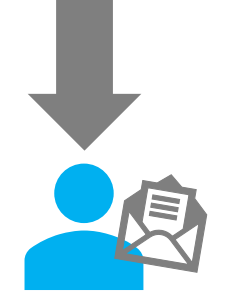

受け取り日時確定後、 指定した場所へ受け取りへ!

8 カローレからのメールを 受け取ったら、【お渡し できる物資】を確認し、 【お渡し日時の候補】か ら希望の日時を返信して ください。

## カローレからのメール

※文章は一例です。

2021/4/3 10:00

**件名**:ご希望の物資のお渡し準備が整いました

送信者:つるがしま子ども応援サイト <info@kodomoouen.jp>

鶴ヶ島 花子様

「つるがしま子ども応援サイト」にて申請いた だいたご希望の物資の準備が整いました。

【お渡しできる物資】 し-001:鶏むね肉(冷凍) ×1個 せ-002:使い捨てマスク ×1個

※物資の在庫状況により、申請時に入力いただいた品、数を必ずお渡しできるお約束はできません。予めご了承ください。

【お渡し場所】 カローレ倉庫

【お渡し日時候補】 2021年4月2日~5日の9:00~18:00の間 本メールに「返信」でご希望日をご連絡ください。 ※消費期限の関係上、お早めにお越しいただけ ますと幸いです。

【ご留意事項】 ※物資はそのままお渡しできるようビニール袋 などに包装して準備していますが、気になる方 は袋やタッパーなどをご持参ください。

それでは、ご返信お待ちしております。

つるがしま子ども応援サイト https://kodomoouen.jp/

認定NPO 法人カローレ https://npo-calore.jp/